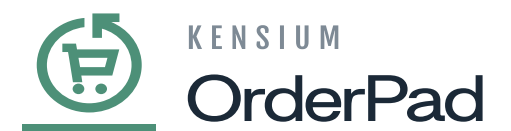

# **Create POS Admin in KENSIUM**

create a POS Admin in KENSIUM, you need to login to Kensium. Enter the Credential to log in as shown below.

| CrderPad                |
|-------------------------|
| Welcome, please sign in |
| Username *              |
| Password *              |
| Forgot your password?   |
| Sign in                 |
|                         |
|                         |
|                         |

Login for POS Admin

From the left navigation pane select **[KENSIUM POS] and** click on **Retail Location** menu.

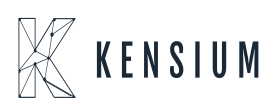

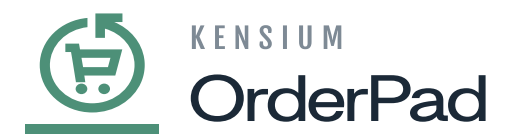

| 1.1.1                     |                            | Items   | Total   |              |         |          |
|---------------------------|----------------------------|---------|---------|--------------|---------|----------|
| <u>(†)</u>                | POS                        | 1       | \$6.16  | Product      | Price   | Quantity |
|                           |                            | 1       | \$12.32 | Bar Stool    | \$68.00 | 1259     |
| DASHBOARD                 | Configuration              | 3       | \$90.95 | Desk         | \$20.00 | 808      |
|                           | POS                        | 2       | \$7.16  | Coffee Table | \$78.89 | 79       |
| \$                        | Roles                      | 1       | \$6.16  |              |         |          |
| SALES                     | Print Receipt              |         |         |              |         |          |
| CATALOG                   | Retail Location            | ults    | Uses    |              |         |          |
| 60                        |                            | 2       | 65      |              |         |          |
| ORDERPAD A-M<br>CONNECTOR | RMS                        | 2       | 43      |              |         |          |
|                           |                            | 0       | 1       |              |         |          |
| CUSTOMERS                 | Terminals                  | 0       | 5       |              |         |          |
|                           | Terminals Location Mapping | 0       | 5       |              |         |          |
| d.                        |                            |         |         |              |         |          |
| REPORTS                   |                            | Results | Uses    |              |         |          |
| STORES                    |                            | 2       | 65      |              |         |          |
| •                         |                            | 2       | 43      |              |         |          |
| SYSTEM                    |                            | 1       | 35      |              |         |          |
|                           |                            | 1       | 35      |              |         |          |

#### Click on the Retail Location menu

You will be taken to the screen where you can **[Add New Location].** After creating the location, you can then choose the staff admin for the newly created location.

| DASHBOARD                   | Retail Location |    |            |        |        |                            |                     |              | sadmin 👻 |
|-----------------------------|-----------------|----|------------|--------|--------|----------------------------|---------------------|--------------|----------|
| Pos                         |                 |    |            |        |        |                            |                     | Add New Loca | ation    |
| \$<br>SALES<br>©<br>CATALOG | s<br>Actions    |    |            |        |        |                            | Oefault View - 🎸 Co | lumns •      |          |
| ORDERPAD A-M<br>CONNECTOR   |                 | ID | Store Name | Status | Source | Email                      |                     | Job Title    | Action   |
|                             |                 | 2  | Las Vegas  | Enable | LV     | rahulg@mailnator.com       |                     | Super Admin  | Edit     |
|                             |                 | 3  | Chicago    | Enable | СН     | mike.giil@mailnator.com    |                     | Super Admin  | Edit     |
| MARKETING                   |                 | 4  | New York   | Enable | ny     | jake.sumners@mailnator.com |                     | Super Admin  | Edit     |
| REPORTS                     |                 | 5  | Rockford   | Enable | RF     | and the same and           |                     | Super admin  | Edit     |
|                             |                 |    |            |        |        |                            |                     |              |          |
| SYSTEM                      |                 |    |            |        | Priva  | y Policy   Report an Issue |                     |              |          |

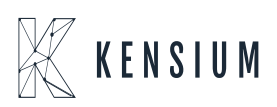

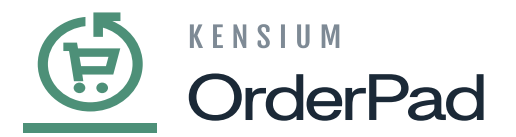

#### Click on Add New Location

• When you select **[Add New Location]**, the Retail Location screen will appear. Enter the necessary details in the respective fields within sections such as General, Address Information, and Staff Admin.

| Field                                              | Field Type    | Description                                                                                                    |  |  |  |  |  |  |
|----------------------------------------------------|---------------|----------------------------------------------------------------------------------------------------|--|--|--|--|--|--|
| General Information (* indicates Mandatory Fields) |               |                                                                                                    |  |  |  |  |  |  |
| Enable Status*                                     | Toggle button | To enable this section, toggle the button.                                                                                                    |  |  |  |  |  |  |
| Location Name* Textbox                             |               | Enter the name of the Location                                                                                                    |  |  |  |  |  |  |
| Sources* Drop-down                                 |               | Choose the sources from the drop-down menu.<br>If the sources are not available in the drop-down, you can create<br>them by navigating to Stores à Inventory Sources. Follow this<br>process if you wish to add a new source. This is equivalent to<br>Acumatica Warehouse.                                                                                                    |  |  |  |  |  |  |
| Receipts*                                          | Drop-down     | Select the receipts from the dropdown menu. You have<br>previously created various types of receipts through Kensium<br>POS[] Print Receipt. These receipts will be accessible in the<br>dropdown. Choose the one that aligns with your business<br>requirements.<br>Depending on the receipt selection, whether you have enabled<br>or disabled specific sections (Header/Body/Footer) in the<br>receipt, the information displayed on the receipt for any order<br>processed through the selected sources will be based on your<br>configured choices. |  |  |  |  |  |  |

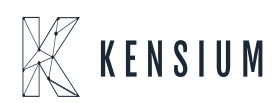

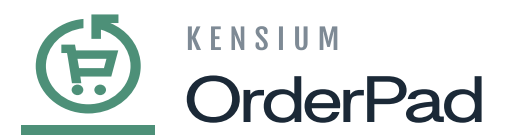

| Ē           | New Location                               |        | 💄 posadmin 👻 |
|-------------|--------------------------------------------|--------|--------------|
| DASHBOARD   |                                            | ← Back | Delete Save  |
|             |                                            |        | _            |
| \$<br>SALES | General Information                        |        |              |
| CATALOG     | Enable Status * 🕖 No                       |        |              |
| CONNECTOR   | Location Name *                            |        |              |
|             | Source * Please Select 🔻                   |        |              |
|             | Order Print Receipt * Please Select 👻      |        |              |
| REPORTS     | Saved Cart Print Receipt * Please Select + |        |              |
| STORES      | Address Information                        |        | $\odot$      |
| SYSTEM      | Street Address *                           |        |              |
|             |                                            |        |              |

#### **General Information Section**

### In the [Address Information] section we need to add the address details for the [Location]

| Field                                              | Field Type | Description                            |  |  |  |  |  |  |
|----------------------------------------------------|------------|----------------------------------------|--|--|--|--|--|--|
| Address Information (* indicates Mandatory Fields) |            |                                        |  |  |  |  |  |  |
| Street Address*                                    | Text Field | Street address                         |  |  |  |  |  |  |
| City*                                              | Text Field | Enter the name of the city.            |  |  |  |  |  |  |
| Country*                                           | Drop-down  | Select the country from the drop-down. |  |  |  |  |  |  |
| State/ Region                                      | Text Field | Enter the State or the Region.         |  |  |  |  |  |  |
| Zip/Postal Code                                    | Text Field | Enter the Zip code or the Postcode.    |  |  |  |  |  |  |
| Phone Number                                       | Text Field | Enter the phone number of the admin.   |  |  |  |  |  |  |

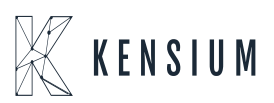

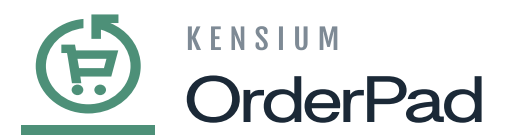

| <u>(</u>  | New Location                               |   | ← Back | Delete | Save                  |
|-----------|--------------------------------------------|---|--------|--------|-----------------------|
| DASHBOARD | Saved Cart Print Receipt * Please Select + |   |        |        |                       |
| POS       | Address Information                        |   |        |        | $\overline{\bigcirc}$ |
| Sales     | Street Address *                           |   |        |        |                       |
| CATALOG   |                                            |   |        |        |                       |
| CUSTOMERS | Country *Please Select *                   |   |        |        |                       |
|           | State/Region 🔤                             |   |        |        |                       |
|           | Zip/Postal Code *                          | ( |        |        |                       |
| stores    | Phone Number *                             |   |        |        |                       |
| SYSTEM    | Staff Admin                                |   |        |        | $\odot$               |

#### Address details

• Enter the Staff Admin Details.

| Field                                      | Field Type | Description                                                                                                    |  |  |  |  |  |  |
|--------------------------------------------|------------|----------------------------------------------------------------------------------------------------|--|--|--|--|--|--|
| Staff Admin (* indicates Mandatory Fields) |            |                                                                                                    |  |  |  |  |  |  |
| Associate to Website*                      | Drop-down  | By default, it will be the Main Website.<br>If your OrderPad installation involves multiple websites,<br>you can modify the scope and link the customer with a<br>particular site. |  |  |  |  |  |  |
| Email*                                     | Text Field | Email address of the Staff Admin.                                                                                                    |  |  |  |  |  |  |
| Job Title*                                 | Text Field | Enter the Job Title as Staff Admin                                                                                                    |  |  |  |  |  |  |
| First Name*                                | Text Field | First Name of the Staff Admin.                                                                                                    |  |  |  |  |  |  |
| Last Name*                                 | Text Field | Last Name of the Staff Admin.                                                                                                    |  |  |  |  |  |  |
| PIN*                                       | Text Field | Input the PIN.<br>Note that this PIN is utilized to login to the OrderPad.                                                                                                    |  |  |  |  |  |  |

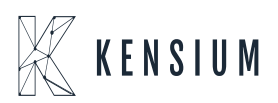

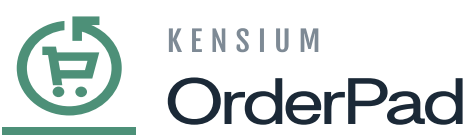

| Mobile Number*        | Text Field | Enter the mobile number of the Staff Admin. |
|-----------------------|------------|---------------------------------------------|
| <mark>∗</mark> Gender | Drop-down  | This is optional.                           |

| <u>(†</u>                 | New Location           |                  | ← Back | Delete | Save |
|---------------------------|------------------------|------------------|--------|--------|------|
| CA<br>DASHBOARD           | Phone Number *         |                  |        |        |      |
| POS                       | Staff Admin            |                  |        |        | 0    |
| \$<br>sales               | Associate to Website * | Main Website 👻 🚱 |        |        |      |
| CATALOG                   | Email *                |                  |        |        |      |
| ORDERPAD A-M<br>CONNECTOR | Job Title              |                  |        |        |      |
| CUSTOMERS                 | First Name *           |                  |        |        |      |
| MARKETING                 | Last Name *            |                  |        |        |      |
|                           | Pin *                  |                  |        |        |      |
| STORES                    | Mobile *               |                  |        |        |      |
| SYSTEM                    | Gender                 | Not Specified 🔹  |        |        |      |
|                           |                        |                  |        |        |      |

## Staff Admin Details

• Upon entering the necessary information, click **[Save]** to store the Staff Admin details. This Staff Admin/Customer will be saved under Customers à All Customers as shown below.

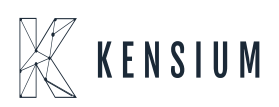

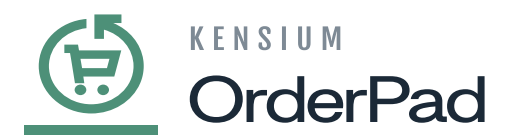

| CB.         |                 | 1       | \$6.16  | Product      | Price   | Quantity |
|-------------|-----------------|---------|---------|--------------|---------|----------|
| Ē           | Customers ×     | 1       | \$12.32 | Bar Stool    | \$68.00 | 1259     |
| -           |                 | 3       | \$90.95 | Desk         | \$20.00 | 808      |
| DASHBOARD   | All Customers   | 2       | \$7.16  | Coffee Table | \$78.89 | 79       |
| POS         | Customer Groups | 1       | \$6.16  |              |         |          |
| \$<br>SALES |                 | Posults | liene   |              |         |          |
|             |                 | 2       | 65      |              |         |          |
|             |                 | 2       | 43      |              |         |          |
| CONNECTOR   |                 | 0       | 1       |              |         |          |
| ,           |                 | 0       | 5       |              |         |          |
| CUSTOMERS   |                 | 0       | 5       |              |         |          |
|             |                 |         |         |              |         |          |
| REPORTS     |                 | Results | Uses    |              |         |          |
| ans         |                 | 2       | 65      |              |         |          |
| STORES      |                 | 2       | 43      |              |         |          |
| •           |                 | 1       | 35      |              |         |          |
| SYSTEM      |                 | 1       | 35      |              |         |          |
|             |                 | 1       | 14      |              |         |          |

Staff Admin is saved under All Customers

• On the **[All Customers]** screen, you can view that the **[POS Status]** of the Staff Admin you created is enabled.

| <u>(†)</u>               | Cus       | ton    | ners             |               |                                  |           |       |       |                 |                                 | T                        | posadmin 🔻 |  |  |
|--------------------------|-----------|--------|------------------|---------------|----------------------------------|-----------|-------|-------|-----------------|---------------------------------|--------------------------|------------|--|--|
|                          |           |        |                  |               |                                  |           |       |       |                 |                                 | Add New Cu               | stomer     |  |  |
| ⊞म्श<br>POS<br>\$        | MAILI     |        |                  |               | Q                                |           |       |       | <b>T</b> ilters | <ul> <li>Default Vie</li> </ul> | w 🔹 🏟 Columns 🔹 🛃        | Export •   |  |  |
| SALES                    | Active fi | iters: | Keyword: MAILI 😒 |               |                                  |           |       |       |                 |                                 |                          | Clear all  |  |  |
|                          | Actio     | ns     | •                | 43 records fo | bund                             |           |       |       |                 | 20 ▼ per page 〈 1 of 3 >        |                          |            |  |  |
| RDERPAD A-M<br>CONNECTOR | ×         | ID     | Name             | POS Status    | Email                            | Group †   | Phone | ZIP   | Country         | State/Province                  | Customer Since           | Action     |  |  |
| USTOMERS                 |           | 34     | Jake k           | Enable        | jake@mailinator.com              | POS Staff |       | 60654 | United States   | Illinois                        | Jan 18, 2024 3:44:31 AM  | Edit       |  |  |
| -                        |           | 39     | Merina Kensium   | Enable        | merinak@mailinator.com           | POS Staff |       |       |                 |                                 | Jan 25, 2024 5:41:41 AM  | Edit       |  |  |
| MARKETING                |           | 54     | Roslin Mary      | Enable        | roslin@mailinator.com            | POS Staff |       | 89101 | United States   | Nevada                          | May 16, 2024 6:09:30 AM  | Edit       |  |  |
| REPORTS                  |           | 57     | Annie K          | Enable        | annie@mailinator.com             | POS Staff |       | 89101 | United States   | Nevada                          | Jul 16, 2024 5:57:14 AM  | Edit       |  |  |
| m                        |           | 1      | John Doe         | Disable       | johndoe@mailinator.com           | General   |       |       |                 |                                 | Jan 16, 2024 11:48:06 AM | Edit       |  |  |
| STORES                   |           | 2      | Guest Guest      | Disable       | johndoe.guest.1@mailinator.com   | General   |       |       |                 |                                 | Jan 16, 2024 11:48:07 AM | Edit       |  |  |
| SYSTEM                   |           | 4      | Guest Guest      | Disable       | rahulg.guest.3@mailinator.com    | General   |       | 89101 | United States   | Nevada                          | Jan 17, 2024 6:13:54 AM  | Edit       |  |  |
|                          |           | 6      | Guest Guest      | Disable       | mike.gill.guest.5@mailinator.com | General   |       |       |                 |                                 | Jan 17, 2024 6:16:45 AM  | Edit       |  |  |
|                          |           | 8      | Guest Guest      | Disable       | matt grav guest 7@mailinator.com | General   |       | 87110 | United States   | New York                        | lan 17-2024 6:19:22 AM   | E-41+      |  |  |

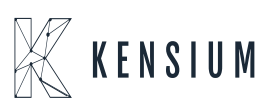

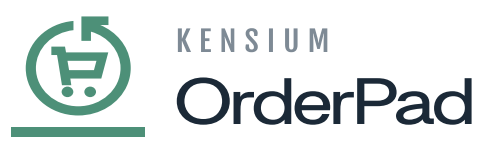

POS Status of the Staff and customers

×

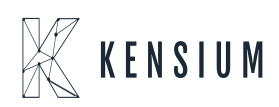